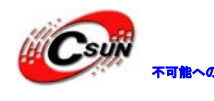

株式会社日昇テクノロジー

## Multi-Media ARM11 Mini6410/Tiny6410 Android マニュアル

株式会社日昇テクノロジー

http://www.csun.co.jp

2012/10/17

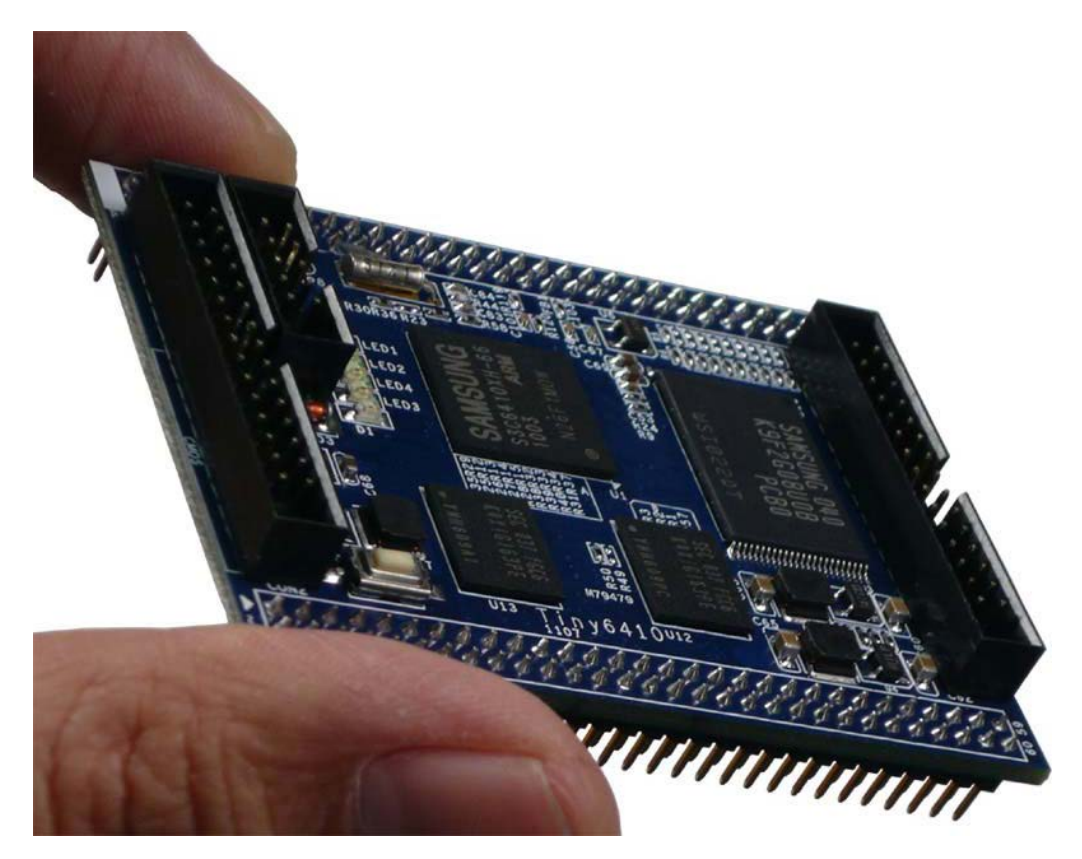

## copyright@2012

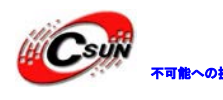

| 第一章 Android 体験6                       |
|---------------------------------------|
| 1.1 Android のインストールと各キー機能の紹介6         |
| 1.2 タッチパネルリカリブレート7                    |
| 1.2.1 初めてのリカリブレート7                    |
| 1.2.2 使用中のリカリブレート                     |
| 1.3 スクリーンロータリー表示                      |
| 1.4 mp3 プレイ9                          |
| 1.5 レコード機能10                          |
| 1.6 SD-WiFi でインターネットアクセス11            |
| 1.7 有線 LAN 設定15                       |
| 1.8 CMOS カメラ19                        |
| 1.9 USB bluetooth の設定21               |
| 1.9.1 Bluetooth デバイスとの接続              |
| 1.9.2 Bluetooth でデータを携帯に転送            |
| 1.9.3 Bluetooth でボードにファイル転送           |
| 1.10 USB メモリの利用                       |
| 1.11 LCD バックライトの設定                    |
| 1.12 シリアルポートアシスタント                    |
| 1.13 LED テスト                          |
| 1.14 PWM ブザーテスト                       |
| 1.15 ADC テスト                          |
| 1.16 I2C-EEPROM テスト                   |
| 1.17 USB カメラの使用                       |
| 1.18 GPS デバイスの使用                      |
| 1.19 TV-Out テレビ出力                     |
| 第二章 Android 開発環境の構築                   |
| 2.1 プラットフォームとクロスコンパイラーについて            |
| 2.2 ソースコードのインストール                     |
| 2.3 その他ツールのインストール                     |
| 2.4 U-boot のコンフィグ及びコンパイル              |
| 2.4.1 Nand 起動用の U-boot のコンフィグ及びコンパイル  |
| 2.4.2 SD カード起動用の U-boot のコンフィグ及びコンパイル |
| 2.5 Linux カーネルのコンフィグ及びコンパイル           |
| 2.6 Android ファイルシステムの作成               |
| 2.7 ファイルシステムイメージの作成と実行                |

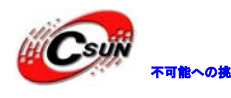

▼■■への#■ 株式会社日昇テクノロジー

| 2.7.1 yaffs2 フォーマットのファイルシステムイメージの作成            | 8        |
|------------------------------------------------|----------|
| 2.7.2 UBIFS フォーマットのファイルシステムイメージの作成             | 8        |
| 2.7.3 ext3 フォーマットのファイルシステムイメージの作成              | 9        |
| 第三章 Android アプリ開発環境構築5                         | 0        |
| 3.1 JDK インストール                                 | 0        |
| 3.2 Android SDKインストール                          | 2        |
| 3.3 Android2.3 に関連のパッケージインストール5                | 3        |
| 3.4 Eclipse IDE インストール                         | <b>5</b> |
| 3.5 Android アプリ開発必要なプラグインのインストール5              | 6        |
| 3.6 Eclipse の設定                                | 7        |
| 3.7 Android エミュニレータ作成5                         | 8        |
| 3.8 Android デモ作成(構築済みの開発環境検証)6                 | 0        |
| 3.8.1 HelloMini6410 プロジェクト作成6                  | 0        |
| 3.8.2 HelloMini6410 プロジェクトを Android エミュニレータで実行 | 3        |
| 3.9 Mini6410(Tiny6410)デバッグ環境作成6                | 4        |
| 3.9.1 USB ADB ドライバインストール                       | 4        |
| 3.9.2 ボード上に ADB 機能テスト6                         | 8        |
| 3.9.3 USB ADB を経由ボード上にアプリ実行7                   | 0        |
| 3.9.4 ボード上にアプリデバッグ7                            | 4        |
| 第四章 Android アプリでハードウエア操作7                      | 6        |
| 3.1 「libfriendlyarm-hardware.so」ライブラリの使い方7     | 6        |
| 3.2 「libfriendlyarm-hardware.so」ライブラリインタフェース説明 | 8        |
| 3.2.1 シリアルポートインタフェース7                          | 8        |
| 3.2.2 LED インタフェース                              | 0        |
| 3.2.3 PWM ブザー操作インタフェース                         | 0        |
| 3.2.4 ADC 読み込みインタフェース                          | 1        |
| 3.2.5 EEPROM データの読み込みと書き込みインタフェース              | 1        |
| 3.3 サンプル説明                                     | 2        |

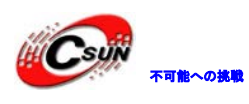

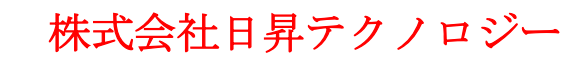

| NO | バージョン  | 修正内容                                | 修正日        |
|----|--------|-------------------------------------|------------|
| 1  | Ver1.0 | 新規作成                                | 2011/08/21 |
| 2  | Ver1.1 | カーネルの電源管理を最適化にし、パッチを追加              | 2011/11/18 |
|    |        | して大幅に CPU の熱を減らす                    |            |
| 3  | Ver1.2 | ①Android スリープしないように設定を追加            | 2012/10/17 |
|    |        | ②Android ブート時有線ネットワークを自動起           |            |
|    |        | 動、DHCP で IP を自動取得                   |            |
|    |        | ③Android のライブラリ                     |            |
|    |        | 「libfriendlyarm-hardware.so」に複数チャネル |            |
|    |        | ADC の読み込みインタフェースを追加                 |            |
|    |        | ④init.rc で CMOS カメラの画像解像度を設定で       |            |
|    |        | きるようにする                             |            |
|    |        | ⑤拡張板 V1.2 上に Android で静電タッチパネル      |            |
|    |        | をサポート                               |            |
|    |        | ⑥Mini PCIe 3G通信モジュールをサポート           |            |
|    |        | ⑦Superboot が LCD を自動認識、異なる LCD は同   |            |
|    |        | じカーネルを使え、LCD 変更により、再度書き込            |            |
|    |        | み必要がない。Android 操作手順:                |            |
|    |        | a) iTest を起動させ、リカリブレートを行う           |            |
|    |        | b) 電源を切れ、LCD を取り換える                 |            |
|    |        | c)電源を入れ、リカリブレート画面が出て来る              |            |
|    |        | Linux と WinCE6 上に LCD を取り換えた後、USB   |            |
|    |        | でリカリブレートを行える                        |            |
|    |        |                                     |            |
|    |        |                                     |            |
|    |        |                                     |            |
|    |        |                                     |            |
|    |        |                                     |            |

## 修正履歴

- ※ 使用されたソースコードは<u>http://www.csun.co.jp/</u>からダウンロードでき ます。
- ※ この文書の情報は、事前の通知なく変更されることがあります。
- ※(株)日昇テクノロジーの書面による許可のない複製は、いかなる形態におい ても厳重に禁じられています。